# HOW TO: POST LUXURY LISTING TO CHATTER

Use the strength of a global network to market your seller's luxury home! National has a platform called Chatter where you can do just that. Follow the instructions below on how to take advantage of this feature.

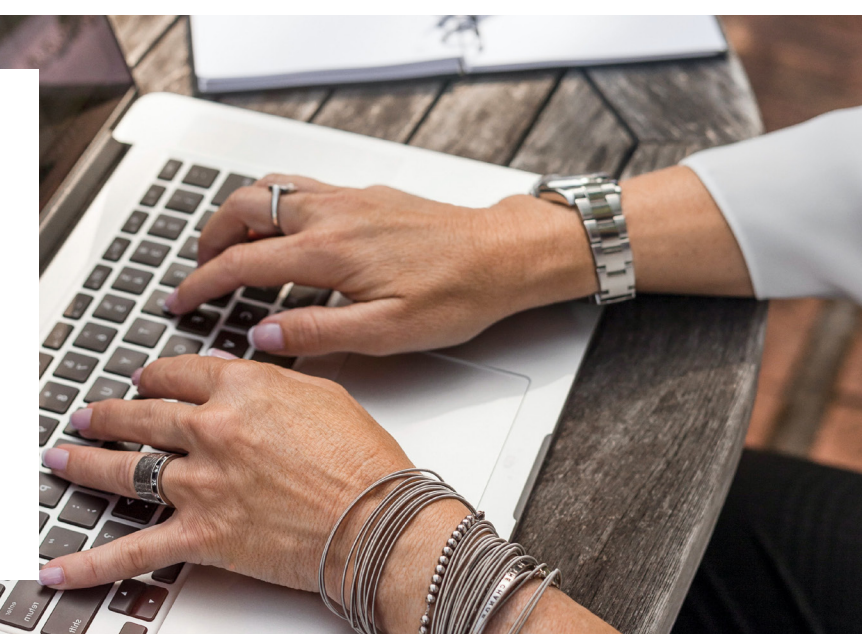

### STEP 1: LOG INTO RESOURCE CENTER

 Search bhhsresource.com in your browser and log into the National Resource Center

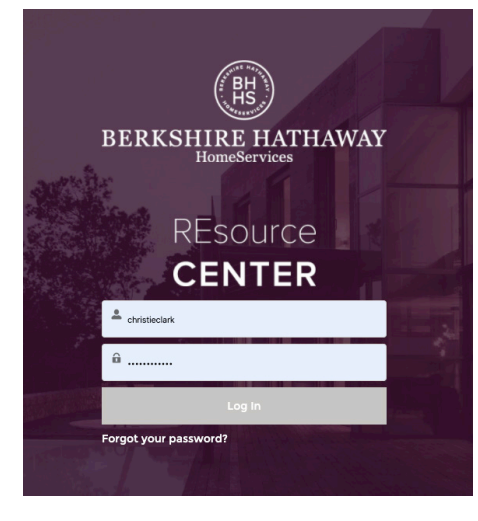

## STEP 2: HEAD TO CHATTER

• Find the word **Chatter** along the menu bar at the top of your screen. Click on it!

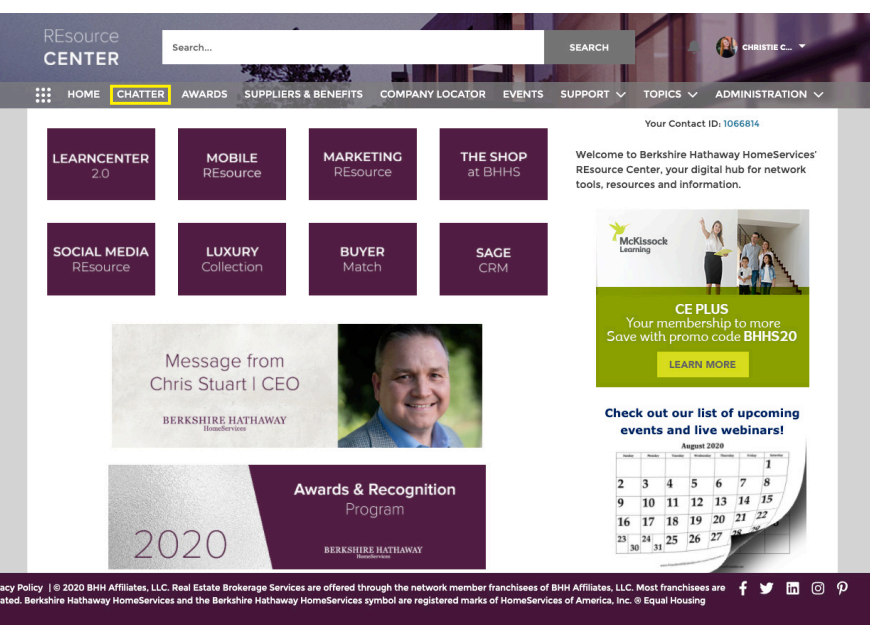

©2020 BHH Affiliates, LLC. An independently owned and operated franchisee of BHH Affiliates, LLC. Berkshire Hathaway HomeServices and the Berkshire Hathaway HomeServices symbol are registered service marks of HomeServices of America, Inc.® Equal Housing Opportunity. 🍙

BERKSHIRE HATHAWAY HomeServices Florida Properties Group

## STEP 3: FIND THE LUXURY GROUP

- You'll see many different groups where agents throughout the BHHS network are asking questions and marketing their properties.
- Scroll until you find the Luxury Collection Networking group. Click on it!

| CENTER                             | IERS & BENEFITS COMPANY                                 | LOCATOR EVENTS                         |                    |         |
|------------------------------------|---------------------------------------------------------|----------------------------------------|--------------------|---------|
| GROUPS CHATTER FEED                |                                                         |                                        |                    |         |
| Join the *Ask                      | Welcome to Ch<br>the Community <sup>®</sup> group and a | natter Groups!<br>see what the network | is chatting about! |         |
| Active Groups 👻 🖈                  |                                                         |                                        | Q Search this list | ¢. Ш. C |
| Name                               | ✓ Last Activity ↓<br>4/15/2020 0:05 FM                  | V Members                              | V Owner            | ×<br>•  |
| Clobal Owners Mastermind (Private) | 4/15/2020 8:49 PM                                       | 36 Members                             | ROBERT WATSON      | ¥       |
| RC Ask the Community               | 4/15/2020 7:04 PM                                       | 669 Members                            | Sue Seaberg        | •       |
| Luxury Collection Networking       | 4/15/2020 1:53 PM                                       | 544 Members                            | Wendy Durand       | •       |
| Resort Properties International    | 4/15/2020 6:18 AM                                       | 1041 Members                           | Wendy Durand       | •       |
| Equestrian Specialist Networking   | 4/15/2020 5:13 AM                                       | 923 Members                            | Wendy Durand       | v       |
|                                    |                                                         |                                        |                    |         |

#### STEP 4: SHARE AN UPDATE

- Once you're in the group, you will want to Share an Update. You'll click on that bar and a new window will drop down.
- Make the update engaging and provide the relevant information another agent would want to know. You can include images, links and attachments to this post!
- Once you're done, you'll click **Share**.

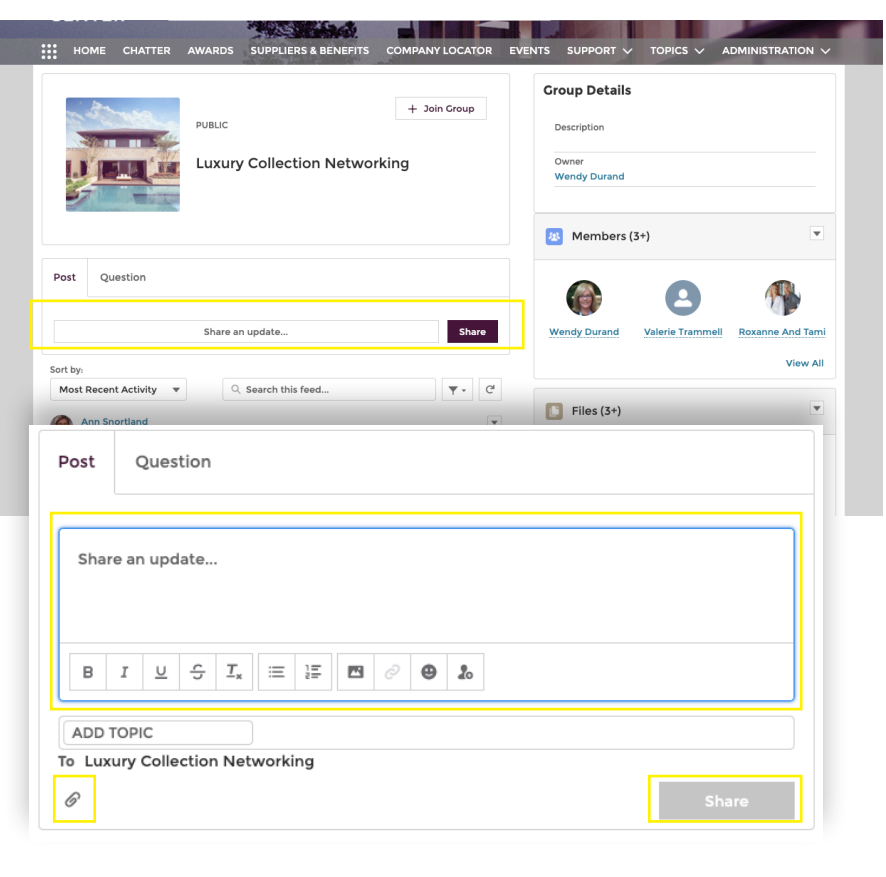

#### STEP 5: JOIN THE GROUP!

• At the top of the page, you'll see a button +Join Group. Go ahead and join! This way you can receive updates, questions and discussion from other Luxury agents.

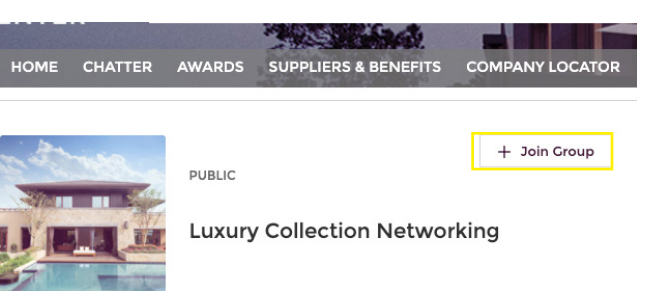